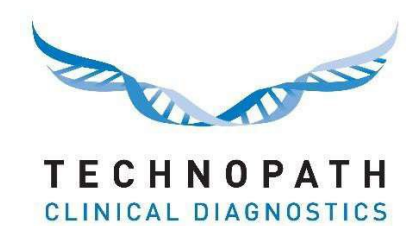

# IAMQC<sup>™</sup> MoU (Ölçüm Belirsizliği) Raporu

İçindekiler

# **İç**indekiler

| Bölüm 1: 1.0 Giriş                                                    | 2 |
|-----------------------------------------------------------------------|---|
| 1.1 MoU Genel Bakış                                                   | 2 |
| Bölüm 2: MoU raporunun kullanılması için hesabınızın yapılandırılması | 3 |
| 2.1 SEM verilerinizin girilmesi                                       | 3 |
| 2.2 SEM verilerinizin cihazlar arasında kopyalanması                  | 5 |
| 3.0 MoU Raporunuzun Oluşturulması                                     | 6 |
| 4.0: MoU Raporunuz                                                    | 9 |

### 1.0 Giriş

IAMQC Peer, son kullanıcı için önemli değer sağlayacak yeni özellikler ekledi. Müşteriler artık kendi çevrimiçi IAMQC Peer hesaplarından MS Excel formatında bir Ölçüm Belirsizliği raporu oluşturabilir.

Belirsizliğin ölçülmesi birçok laboratuvarda önemli bir etken haline gelmiştir ve denetimler sırasında birçok akreditasyon kuruluşu tarafından bir gereklilik olarak ifade edilmektedir.

Ölçüm belirsizliği, laboratuvardaki herhangi bir ölçüm sonucu ortaya çıkan şüpheyi ifade eder. Belirsizlik hesaplanırken göz önünde tutulması gereken, seçilen yöntem, olası sapma, analitik hatalar ve buna benzer bir dizi faktör bulunmaktadır.

Belirsizlik ölçüldüğünde artık belirsizlik değil, sonuçların düşüş gösterdiği güven aralığı önemlidir. Değeri iyileştirmek için belirsizlik, düzenli olarak değerlendirilmeli ve denemelerde bulunulmalıdır.

Belirsizliğin Ölçülmesiyle ilgili daha fazla ayrıntı için lütfen <u>h</u> <u>ttps://peer.iamqc.com/files/docs/UncertaintyOfMeasurement.pdf</u> adresindeki PDF dosyamıza göz atın

### 1.1 MoU Genel Bakış

Raporda, cihazınızla ilgili MoU'yu hesaplamak için hem Intra-assay hem de Inter-Assay hassasiyeti (doğruluk ve tekrarlanabilirlik testleri) kullanılır.

1: Intra assay hassasiyeti, tek bir çalışmadaki kesinliği ifade eder; bu hassasiyet normalde, aynı numunenin 20 veya daha fazla kopyasının aynı anda kullanılmasıyla ve Ortalamanın Standart Hatasının (SEM) hesaplanmasıyla ölçülür.

SEM değeri şu formül kullanılarak hesaplanır; SEM = {(kullanımınızın SD'si) bölü (tekrar sayısının karekökü)} = ()/ $\sqrt{$ )

2: Inter Assay (çalışmalar arası) hassasiyeti, birden fazla farklı çalışmada kesinliği ifade eder. IAMQC Peer, seçili süre boyunca analitlerinizin Inter Assay (çalışmalar arası) hassasiyetini hesaplamak için laboratuvarınızın kullandığı SD'yi (standart sapmayı) ve toplam N test sonucunu kullanır.

Adım 1'de hesaplanan SEM değerlerini kullanarak belirsizliği ölçmek için, kullanıcının bunları IAMQC peer hesabındaki SEM tablosuna girmesi gerekir.

Belirli bir test için SEM değerinin olmadığı durumlarda, sistem, laboratuvarların kümülatif peer verilerini kullanarak Belirsizlik Ölçümü hesaplayacaktır.

Hesaplanan MoU değeri daha sonra 2'lik bir kapsam faktörü (k) ile çarpılarak yaklaşık yüzde 95'lik bir güven düzeyi elde edilir. Buna Genişletilmiş Ölçüm Belirsizliği (MoU) denir. k = 2 değeri ile belirsizliğin normal bir şekilde dağıldığı varsayılır.

Diğer bazı kapsam faktörleri (normal bir dağılım için) şöyledir: Yaklaşık yüzde 68'lik bir güvenirlik seviyesi için k =1

Yüzde 99'luk bir güvenirlik seviyesi için k =2,58

Yüzde 99,7'lik bir güvenirlik seviyesi için k =3

# Bölüm 2: MoU raporunu kullanmak için hesabınızın yapılandırılması

# 2.1 SEM verilerinizin girilmesi

SEM değerlerinizi yapılandırmak için

1: Her bir KK (QC) lotu/seviyesi ve analiti için SEM değerlerini hesaplayın. Bu, her türlü bireysel cihaz, cihaz modeli veya tüm laboratuvarınız için olabilir

#### 2: <u>h ttps://peer.iamqc.com/login.asp</u> adresinden IAMQC Peer hesabınıza girin

#### 3: Kur'a (Setup) tıklayın – SEM Değerleri en üsttedir

| KURULUM                    | RAP |
|----------------------------|-----|
| Laboratuvar Demografisi    |     |
| Cihaz                      |     |
| Kurulum Kullanıcıları      |     |
| Cihazları Arşivden Çıkar   |     |
| QC Upload                  |     |
| Toplam İzin Verilebilir Ha | ata |
| SEM Değerleri              |     |

#### 4: SEM giriş ekranında, ilk önce değerleri girmek istediğiniz KK ürününü seçin.

#### SEM (ortalamanın standart hatası) değerlerini düzenle

| Ürünler               |                        |   |
|-----------------------|------------------------|---|
| Ürün                  | Multichem S Plus       | ~ |
| Cihazlar              | Lütfen ürün seçin      |   |
| Cihaz                 | Multichem AE           |   |
| Kabul Tarihi          | Multichem CSF          |   |
| Applitlar va dağarlar | Multichem hsTn         |   |
| Andritier ve degener. | Multichem IA Plus      |   |
| Analit                | Multichem IA Specialty |   |
| Osmolality (OSMO)     | Multichem NB           |   |
|                       | Multichem P            |   |
| Mesajlar              | Multichem S Plus       |   |
|                       | Multichem U            |   |

#### 5: Ardından bir cihaz seçin

| Ürünler               |                                 |           |          |          |          |
|-----------------------|---------------------------------|-----------|----------|----------|----------|
| Ürün                  | Multichem S Plus                |           |          |          |          |
| Cihazlar              |                                 |           |          |          |          |
| Cihaz                 | 3250 Osmometer 3250 OSMOMETER 🗸 |           |          |          |          |
| Kabul Tarihi          | Lütfen cihaz seçin              |           |          |          |          |
| Analitler ve değerler | 3250 Osmometer 3250 OSMOMETER   |           |          |          |          |
| , manaer te degener   | DxC 600 DxC A 50287289          | Ölcüm     |          |          |          |
| Analit                | DxC 600 DxC B 50291265          | Birimleri | Seviye 1 | Seviye 2 | Seviye 3 |

#### SEM (ortalamanın standart hatası) değerlerini düzenle

6: Cihazda o lot için yapılandırılan tüm testler daha sonra her KK seviyesi için bir sütun ile görüntülenecektir. SEM değerlerini girin ve tamamlandığında Kaydet düğmesine tıklayın.

| SEM (ortalam                     | anın standart hatası) ( | değerlerini düzenle |                    |          |          |          |
|----------------------------------|-------------------------|---------------------|--------------------|----------|----------|----------|
| Ürünler                          |                         |                     |                    |          |          |          |
| Ürün                             | Multichem S Plus        | ~                   |                    |          |          |          |
| Cihazlar                         |                         |                     |                    |          |          |          |
| Cihaz                            | DxC 600 DxC A 50287289  | ~                   |                    |          |          |          |
| Kabul Tarihi                     | 14/09/2020              |                     |                    |          |          |          |
| Analitler ve değerler            |                         |                     |                    |          |          |          |
| Analit                           |                         |                     | Ölçüm<br>Birimleri | Seviye 1 | Seviye 2 | Seviye 3 |
| Acetaminophen                    |                         |                     | ug/mL              | 0.097    | 0.11     | 0.253    |
| Alanine Aminotrans               | ferase (ALT)            |                     | U/L                | 0.146    |          | 0.59     |
| Albumin (ALB)                    |                         |                     | g/dL               |          |          |          |
| Alkaline Phosphatas              | se (ALP)                |                     | U/L                |          |          |          |
| Ammonia (AMM)                    |                         |                     | umol/L             |          |          |          |
| Amylase (AmyT)                   |                         |                     | U/L                |          |          |          |
| Aspartate Aminotransferase (AST) |                         |                     | U/L                | 0.008    |          | 0.027    |

7: SEM değerleri cihazınıza özelse, her cihaz için 4-6 arasındaki adımları tekrarlayın.

Aynı SEM değerlerini birden fazla cihaza kopyalamak istiyorsanız bölüm 2.2'ye bakın.

# 2.2 SEM verilerinizin cihazlar arasında kopyalanması

1: Birden fazla cihazda aynı SEM değerlerini kullanıyorsanız, SEM değerlerini kendi aralarında hızlı bir şekilde kopyalayabilirsiniz.

Bu işleve erişmek için, tablonun altındaki Değerleri Kopyala düğmesine tıklayın:

| Vancomycin (VANC)               | ug/mL |
|---------------------------------|-------|
| Mesajlar                        |       |
|                                 |       |
| Yenile Kaydet Değerleri kopyala |       |

- 2: Açılır menüden seçilebilecek iki seçenek vardır.
- a: Değerleri başka bir cihazdan halihazırda seçili olan cihaza kopyalama.

| SEM değerlerini kopyala?        |   |
|---------------------------------|---|
| >cihazdan kopyala               | ~ |
| • 3250 Osmometer 3250 OSMOMETER |   |
| ● DxC 600 DxC B 50291265        |   |
| Kopyala İptal                   |   |

Bu işlemin gerçekleştirilmesiyle, listeden seçilen cihazdaki tüm SEM değerleri mevcut cihazınıza kopyalanacaktır

b: SEM değerlerini mevcut cihazdan bir veya daha fazla başka bir cihaza kopyalama

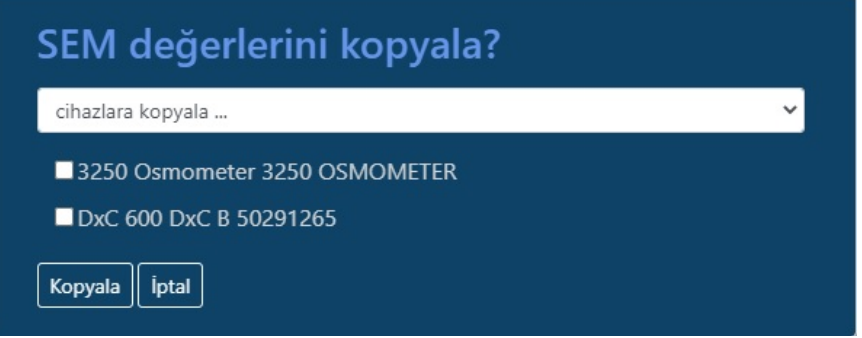

Bu işlemin gerçekleştirilmesiyle, mevcut cihazınızdaki SEM değerleri listede kontrol edilen seçili her bir cihaza kopyalanacaktır.

# 3.0 MoU Raporunuzun Oluşturulması

- 1: <u>h ttps://peer.iamqc.com/login.asp</u> adresinden IAMQC Peer hesabınıza girin
- 2: Raporlara tıklayın Menünün en üstünden Peer Raporlar bölümüne gelin

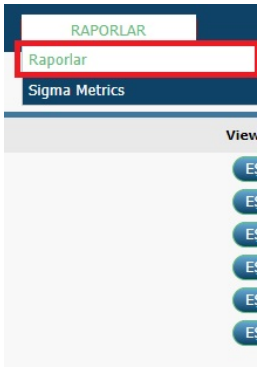

3: Rapor Ekranında raporu oluşturmak istediğiniz Ay, Yıl ve KK numune tipini seçin ve uygulaya tıklayın.

|             |              | Katılımcı Raporları                       |                                                       |        |
|-------------|--------------|-------------------------------------------|-------------------------------------------------------|--------|
| 1           | 2            | 3                                         |                                                       | 4      |
| Ay: * Jun 🗸 | Yıl : 2020 ¥ | Kalite Kontrol Ürünü : Multichem S Plus 🗸 | Kalite Kontrol Lotu: 19203191   19203192   19204193 ¥ | UYGULA |
|             |              |                                           |                                                       |        |
| Raporlar    |              | Email Report                              | Oluşturulduğu Tarih                                   |        |

4: Aynı anda birden fazla lot kullanıyorsanız, bu aşamada açılır menüden raporu oluşturmak istediğiniz lot numarasını seçin ve uygulaya tıklayın.

|             |              | Katılımcı Raporları                       |                                                             |             |
|-------------|--------------|-------------------------------------------|-------------------------------------------------------------|-------------|
| Ay: * Jun 🗸 | Yıl : 2020 🗸 | Kalite Kontrol Ürünü : Multichem S Plus 🗸 | 1<br>Kalite Kontrol Lotu : 19203191   19203192   19204193 ♥ | 2<br>UYGULA |
| Raporlar    |              | Email Report                              | 19203191   19203192   19204193                              |             |

#### 5: Ölçüm Belirsizliği raporu için Oluştur düğmesine tıklayın:

|                                       | Katılımcı Raporları                       |                                                        |
|---------------------------------------|-------------------------------------------|--------------------------------------------------------|
| Ay: <sup>★</sup> Jun ♥ Yil: 2020 ♥    | Kalite Kontrol Ürünü : Multichem S Plus 💙 | Kalite Kontrol Lotu : 19203191   19203192   19204193 V |
| Raporlar                              | Email Report                              | Oluşturulduğu Tarih                                    |
| Grup Koordinatörü Raporu Affiliation: |                                           | OLUŞTUR                                                |
| Bias Report Affiliation:              |                                           | OLUŞTUR                                                |
| Belirsizliğin Ölçülmesi Raporu        |                                           | OLUŞTUR                                                |
| Levey Jennings Raporu                 |                                           | OLUŞTUR                                                |
| Level 1 Level 2 Level 3               |                                           |                                                        |

#### 6: Bu işlem sizi, rapor kriterlerini daha fazla kişiselleştirebileceğiniz MoU rapor arayüzüne götürecektir.

| Rapor Oluş                | tur                            |   |   | E                             |
|---------------------------|--------------------------------|---|---|-------------------------------|
| Tüm lotlar (si            | iresi dolmuş olanlarda dâhil)  |   |   | İlgili cihazlar               |
| Ürün                      | Multichem S Plus               | 1 | ~ | 3250 Osmometer 3250 OSMOMETER |
| KK Lotları                |                                |   |   | DxC 600 DxC A 50287289        |
| Kit adı                   | 19203191   19203192   19204193 | 2 | ~ | □ DxC 600 DxC B 50291265      |
| Tarih aralığı             |                                |   |   | Tüm cihazları seç             |
| Başlangıç                 | December 2019                  | 3 |   |                               |
| Bitiş                     | July 2020                      | 4 |   |                               |
| Mesajlar<br>Yenile Oluştu | r                              |   |   |                               |

Raporda görüntülemek istediğiniz ürünü, lot numarasını ve tarih aralığını doğrulayın. Raporda görüntülemek istediğiniz cihazları seçin ve ardından Oluştur düğmesine tıklayın.

7: Herhangi bir analitin SEM değeri girilmemiş ise sistem aşağıdaki mesajı görüntüleyecektir. Devam etmek için Oluştur düğmesine tıklayın

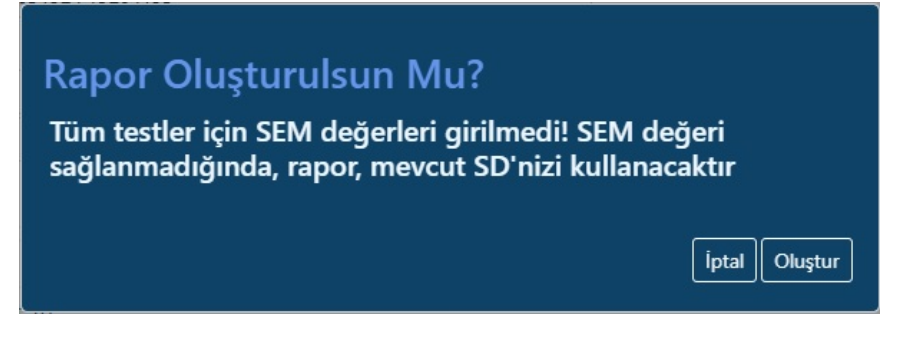

Sistem MoU değerlerini hesaplarken, ekranın altında aşağıdaki mesaj görüntülenecektir Mesajlar ...

Rapor Oluşturuluyor, lütfen bekleyin ...

\_

8: Rapor tamamlandığında, sizden Excel dosyasını bilgisayarınıza kaydetmeniz istenecektir.

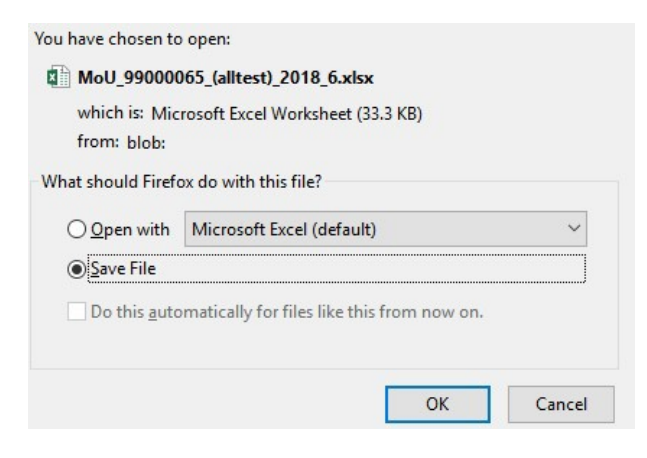

9: MoU Rapor portalına girdikten sonra, farklı KK ürünleri veya lotlarıyla ilgili rapor oluşturmak için ana raporlar sayfasına geri dönmenize gerek yok, seçim kriterlerini MoU ana ekranından değiştirebilirsiniz.

### **Rapor Oluştur**

✓ Tüm lotlar (süresi dolmuş olanlarda dâhil)

| Ürün           | Multichem S Plus       | v |
|----------------|------------------------|---|
| KK Lotları     | Lütfen ürün seçin      |   |
| Kit adı        | Multichem AE           |   |
| Tarih aralığı  | Multichem CSF          |   |
| Başlangıç      | Multichem hsTn         |   |
| Bitiş          | Multichem IA Plus      |   |
|                | Multichem IA Specialty |   |
| Mesajlar       | Multichem NB           |   |
|                | Multichem P            |   |
|                | Multichem S Plus       |   |
| Yenile Oluştur | Multichem U            |   |

### 4,0: MoU Raporunuz.

Bu bölümde, rapor düzeni ve kullanıcıların raporu nasıl yorumlayıp etkileşimde bulunacağı

açıklanacaktır. MoU raporunuzun başlığı, aşağıda gösterildiği gibi, raporun oluşturulmasında

kullanılan seçim kriterlerini gösterir.

| Başlık            | MoU                                       |
|-------------------|-------------------------------------------|
| Laboratuvar No    | 99000105                                  |
| KK Ürünü          | Multichem S Plus                          |
| Kit               | 19203191   19203192   19204193            |
| Tarih Aralığı     | (tarih) ile 2020-05 (tarih) arası 2020-07 |
| Oluşturulan Tarih | 14/09/2020 02:31                          |

Rapor dikey olarak bloklara bölünmüştür ve her biri bir cihaz sınıfı, analit, yöntem ve reaktiften oluşan bir test sistemi içermektedir. Her blok, analit için dünya peer istatistikleriyle başlar ve mavi renkle vurgulanır ve sonra laboratuvarınızdaki test sistemindeki tüm cihazları özetleyen bir satır ve ardından test sisteminin parçası olan her bir cihaz için bir satır bulunur.

| Cihaz Sınıfı Adı 👻 | Analit                 | Yöntem          | Reaktif | Ölçüm<br>Birimleri<br>T | Kaynak          | Seviye<br>• | Puan<br>▼ | Ortalama<br>• | SD<br>(standart<br>sapma) | (%)CV<br>(varyasyon<br>katsayıs') | SEM | Hesaplanm<br>ış MoU<br>v | Genişletil<br>miş MoU<br>• | Inter-assay<br>(çalışmalar<br>arası) Me |
|--------------------|------------------------|-----------------|---------|-------------------------|-----------------|-------------|-----------|---------------|---------------------------|-----------------------------------|-----|--------------------------|----------------------------|-----------------------------------------|
| Beckman DX         | Acetaminophen          | Immunoturbidim  | Beckman | ug/mL                   | Peer group      | 1           | 1272      | 10.5448051    | 1.37737644                | 13.06%                            |     |                          |                            | 2.69965781                              |
| Beckman DX         | Acetaminophen          | Immunoturbidim  | Beckman | ug/mL                   | All instruments | 1           | 94        | 10.3436169    | 0.79278446                | 7.66%                             |     |                          |                            | 1.55385755                              |
| Beckman DX         | Acetaminophen          | Immunoturbidim  | Beckman | ug/mL                   | DxC A 50287289  | 1           | 94        | 10.3436169    | 0.79278446                | 7.66%                             |     | 0.79278446               | 1.58556893                 | 1.55385755                              |
| Beckman DX         | Alanine Aminotransfer  | Henry           | Beckman | U/L                     | Peer group      | 1           | 1571      | 29.493145     | 1.303347                  | 4.42%                             |     |                          |                            | 2.55456012                              |
| Beckman DX         | Alanine Aminotransfer  | Henry           | Beckman | U/L                     | All instruments | 1           | 112       | 30.214285     | 0.99030045                | 3.28%                             |     |                          |                            | 1.94098888                              |
| Beckman DX         | Alanine Aminotransfer  | Henry           | Beckman | U/L                     | DxC A 50287289  | 1           | 112       | 30.214285     | 0.99030045                | 3.28%                             |     | 0.99030045               | 1.9806009                  | 1.94098888                              |
| Beckman DX         | Albumin (ALB)          | Dye Binding BCP | Beckman | g/dL                    | Peer group      | 1           | 1241      | 2.9521355     | 0.0621987                 | 2.11%                             |     |                          |                            | 0.12190945                              |
| Beckman DX         | Albumin (ALB)          | Dye Binding BCP | Beckman | g/dL                    | All instruments | 1           | 111       | 2.9045045     | 0.03664917                | 1.26%                             |     |                          |                            | 0.07183236                              |
| Beckman DX         | Albumin (ALB)          | Dye Binding BCP | Beckman | g/dL                    | DxC A 50287289  | 1           | 111       | 2.9045045     | 0.03664917                | 1.26%                             |     | 0.03664917               | 0.07329833                 | 0.07183236                              |
| Beckman DX         | Alkaline Phosphatase ( | Kinetic Rate    | Beckman | U/L                     | Peer group      | 1           | 1335      | 62.390144     | 2.499518                  | 4.01%                             |     |                          |                            | 4.89905529                              |
| Beckman DX         | Alkaline Phosphatase ( | Kinetic Rate    | Beckman | U/L                     | All instruments | 1           | 105       | 61.923809     | 2.13350217                | 3.45%                             |     |                          |                            | 4.18166425                              |
| Beckman DX         | Alkaline Phosphatase ( | Kinetic Rate    | Beckman | U/L                     | DxC A 50287289  | 1           | 105       | 61.923809     | 2.13350217                | 3.45%                             |     | 2.13350217               | 4.26700434                 | 4.18166425                              |

A'dan F'ye kadar olan sütunlar, test sisteminin yapılandırılmasıyla ilgili bilgileri gösterir ve bu sütunlarda görünümünüzü hızlı bir şekilde belirli testlere, reaktiflere, yöntemlere veya cihazlara göre daraltmanıza olanak tanıyan filtreler bulunur.

| Cihaz Sınıfı Adı Analit |            |                 |                |             | Yöntem              | Reaktif     | Ölçüm<br>Birimleri |                  |         |       |        |
|-------------------------|------------|-----------------|----------------|-------------|---------------------|-------------|--------------------|------------------|---------|-------|--------|
| Bec                     | <b>₽</b> L | Sor             | tAt            | οZ          |                     |             |                    | Henry            | Beckman | U/L   | Peer   |
| Bec                     | Z          | Sor             | t 7 t          | οA          |                     |             |                    | Henry            | Beckman | U/L   | All in |
| Bec                     | AΨ         |                 |                |             |                     |             |                    | Henry            | Beckman | U/L   | DxC    |
| Bec                     |            | 501             | <u>t</u> by    | Color       |                     |             |                    | Dye Binding BCP  | Beckman | g/dL  | Peer   |
| Bec                     | ×          | <u>C</u> le     | ar Fi          | Iter From   | "Analit"            |             |                    | Dye Binding BCP  | Beckman | g/dL  | All ir |
| Bec                     |            | Filter by Color |                |             |                     |             | •                  | Dye Binding BCP  | Beckman | g/dL  | DxC    |
| Bec                     |            | Tex             | t <u>F</u> ilt | ters        |                     |             | •                  | Kinetic Rate     | Beckman | U/L   | Peer   |
| Bec                     |            | C               | a a la         |             |                     |             | 0                  | Kinetic Rate     | Beckman | U/L   | All in |
| Bec                     |            | Sea             | rch            |             |                     |             | 2                  | Kinetic Rate     | Beckman | U/L   | DxC    |
| Bec                     |            |                 |                | Select All) | aban                |             | ^                  | Ethylidene-G7-PN | Beckman | U/L   | Peer   |
| Bec                     |            |                 |                | lanine Am   | inotransfera        | ase (ALT)   |                    | Ethylidene-G7-PN | Beckman | U/L   | All ir |
| Bec                     |            |                 | ·              | lbumin (A   | LB)                 | ,           |                    | Ethylidene-G7-PN | Beckman | U/L   | DxC    |
| Bec                     |            |                 | •              | lkaline Ph  | osphatase (         | ALP)        |                    | Henry            | Beckman | U/L   | Peer   |
| Bec                     |            |                 |                | mylase (Ar  | myT)<br>minotrancfe |             |                    | Henry            | Beckman | U/L   | All in |
| Bec                     |            |                 |                | ilirubin: D | irect (DBIL)        | erase (AST) |                    | Henry            | Beckman | U/L   | DxC    |
| Bec                     |            |                 |                | ilirubin: T | otal (TBIL)         |             |                    | Diazo            | Beckman | mg/dL | Peer   |
| Bec                     |            |                 |                | alcium (CA  | 4)                  |             | ~                  | Diazo            | Beckman | mg/dL | All in |
| Bec                     |            |                 |                |             |                     |             |                    | Diazo            | Beckman | mg/dL | DxC    |
| Bec                     |            |                 |                |             | OK                  | Cancel      |                    | Diazo            | Beckman | mg/dL | Peer   |
| Bec                     |            |                 |                |             |                     |             | :                  | Diazo            | Beckman | mg/dL | All in |

| Cihaz Sınıfı Adı | Analit                   | Yöntem           | Reaktif |    |                 | Ölçüm<br>Birimleri                                                                                                    | Kaynak     |
|------------------|--------------------------|------------------|---------|----|-----------------|----------------------------------------------------------------------------------------------------|------------|
| <b>v</b>         | -                        | <b>*</b>         |         |    |                 |                                                                                                    | -          |
| Beckman DX       | Alanine Aminotransfer    | Henry            | Bec     | ₽↓ | Sort A to       | Z                                                                                                    |            |
| Beckman DX       | Alanine Aminotransfer    | Henry            | Bec     | ζL | Sort Z to       | Ą                                                                                                    |            |
| Beckman DX       | Alanine Aminotransfer    | Henry            | Bec     |    | Sort by Cu      | alor                                                                                                    |            |
| Beckman DX       | Albumin (ALB)            | Dye Binding BCP  | Bec     | _  | Soli by C       | 5101                                                                                                    |            |
| Beckman DX       | Albumin (ALB)            | Dye Binding BCP  | Becl    | ×  | Clear Filte     | er From "Kayna                                                                                                    | ak"        |
| Beckman DX       | Albumin (ALB)            | Dye Binding BCP  | Bec     |    | Filter by C     | Color                                                                                                    | +          |
| Beckman DX       | Alkaline Phosphatase (   | Kinetic Rate     | Bec     |    | Text Filter     | 5                                                                                                    | +          |
| Beckman DX       | Alkaline Phosphatase (   | Kinetic Rate     | Bec     |    | Search          |                                                                                                    | 0          |
| Beckman DX       | Alkaline Phosphatase (   | Kinetic Rate     | Bec     |    | Search          |                                                                                                    | P          |
| Beckman DX       | Amylase (AmyT)           | Ethylidene-G7-PN | Becl    |    | I Se<br>I I I I | lect All)                                                                                                    |            |
| Beckman DX       | Amylase (AmyT)           | Ethylidene-G7-PN | Becl    |    | ✓ Dx            | C A 50287289                                                                                                    |            |
| Beckman DX       | Amylase (AmyT)           | Ethylidene-G7-PN | Becl    |    | ✓ Pee           | er group                                                                                                    |            |
| Beckman DX       | Aspartate Aminotransf    | Henry            | Bec     |    | _               |                                                                                                    |            |
| Beckman DX       | Aspartate Aminotransf    | Henry            | Bec     |    |                 |                                                                                                    |            |
| Beckman DX       | Aspartate Aminotransf    | Henry            | Bec     |    |                 |                                                                                                    |            |
| Beckman DX       | Bilirubin: Direct (DBIL) | Diazo            | Bec     |    |                 |                                                                                                    |            |
| Beckman DX       | Bilirubin: Direct (DBIL) | Diazo            | Bec     |    |                 |                                                                                                    |            |
| Beckman DX       | Bilirubin: Direct (DBIL) | Diazo            | Bec     |    |                 | 1910 - March 1910 - 1910 - 191 | - <u> </u> |
| Beckman DX       | Bilirubin: Total (TBIL)  | Diazo            | Bec     |    |                 | OK                                                                                                    | Cancel     |
| Beckman DX       | Bilirubin: Total (TBIL)  | Diazo            | Bec     | _  |                 |                                                                                                    |            |

F sütunu, görünümü belirli cihazlara göre filtrelemenizi sağlar

#### B sütunu, belirli testlere göre filtrelemenizi sağlar

Her satır, KK seviyesine göre yatay olarak bölünmüştür.

Her satırda, verilerin bulunduğu seviyeyle ilgili rapor, seçili özet dönemi için Ortalama, SD (standart sapma) ve (%)CV (varyasyon katsayısı) ve Inter-

assay (çalışmalar arası) MoU'yu gösterir. Bireysel Cihaz satırları için, rapor ayrıca Hesaplanmış ve Genişletilmiş Ölçüm Belirsizliği (MoU) ile birlikte

SEM değerini (varsa) gösterir.

Sistem ayrıca, cihazların kümülatif SD'si kullanılarak hesaplanan her cihaz için Inter-Assay (çalışmalar arası) MoU'yu gösterir.